# Diagram mallar Elmätning med Mitec WinLog

Bruksanvisning

## Diagram mallar för el-mätning Mitec WinLog och Monitor

Bruksanvisning

Mitecs produkter konstrueras och tillverkas av Mitec Instrument AB i Säffle. Upphovsmannarätten till produkter, programvaror och dokumentation tillhör exklusivt Mitec Elektronik AB © 1982-1999 Denna bruksanvisning gäller för programversion 1.61 och för övriga versioner i tillämpliga delar. Rätt till tekniska ändringar förbehålls. Dokument nr. B10015 Rev. B

**Mitec Instrument AB** 

V:a Storgatan 18 661 30 Säffle 0533 16050

# Innehåll

| Mitec WinLog och Monitor               | 7  |
|----------------------------------------|----|
| Mät & presentera                       | 7  |
| Andra Mitec program                    | 7  |
| Diagram mallar                         | 7  |
| Olika mallar för WinLog och Monitor    | 8  |
| Installation                           | 9  |
| Systemkrav                             | 9  |
| Installera programmet                  | 9  |
| Vad händer vid installationen?         | 9  |
| Mallar för el-mätning                  | 10 |
| Introduktion                           | 10 |
| Allmänt                                | 10 |
| Data på disketten                      | 10 |
| Ström tre faser                        | 11 |
| MALL_I1 och MALL_I2                    | 11 |
| Mätgivare                              | 12 |
| Rutnät och axlar                       | 13 |
| Kurvor                                 | 14 |
| Statistik och beräkningar              | 15 |
| Rubriker och allmän text               | 15 |
| Mätobjekt                              | 16 |
| Effekt och energi från elmätare        | 17 |
| MALL_P1 och MALL_P2                    | 17 |
| Mätgivare                              | 18 |
| Rutnät och axlar                       | 19 |
| Kurvor                                 | 21 |
| Statistik och beräkningar              | 22 |
| Rubriker och allmän text               | 23 |
| Mätobjekt                              | 23 |
| Skenbar effekt baserad på strömmätning | 24 |
| MALL_S1 och MALL_S2                    | 24 |
| Mätgivare                              | 25 |
| Rutnät och axlar                       | 26 |
| Kurvor                                 | 28 |
| Statistik och beräkningar              | 29 |
| Rubriker och allmän text               | 30 |
| Mätobjekt                              | 31 |

# Mitec WinLog och Monitor

### Mät & presentera

WinLog och Monitor är våra program för insamling, bearbetning och analys av mätvärden från Mitecs mätvärdesinsamlare.

Programmen presenterar **mätdata** på bildskärm och skrivare, som **kurvor**, **staplar**, **statistik** mm.

Programmen har funktioner för kommunikation, databashantering, beräkning och analys.

Programmen kan användas av alla som har Windows i sin dator. De lämpar sig både för mindre mätningar med enstaka givare och för mer omfattande projekt med stora datamängder.

Alla Mitecs mätvärdesinsamlare kan användas.

WinLog och Monitor är svenska program utvecklade av Mitec, för våra kunder och vår marknad.

### Andra Mitec program

**WinSat** är konstruerat speciellt för Mitecs dataloggrar SatelLite. WinSat har begränsat antal funktioner och är avsett för de allra enklaste mätningarna. Mätdata från WinSat kan direkt användas av WinLog och Monitor.

### **Diagram mallar**

Mitecs analysprogram har kraftfulla funktioner för analys och presentation av insamlade mätvärden.

Informationen kan presenteras på olika sätt, som **diagram, statistik, datafiler** eller kombinationer av dessa.

Det väsentliga analysarbetet utförs grafiskt på datorns bildskärm i olika diagram.

Programmets objektorienterade struktur innebär att ett och samma diagram kan användas för olika mätdata från olika mätobjekt.

Som utgångspunkt kan användas en **diagram mall** som sedan kan anpassas till olika applikationer.

En diagram mall är en datafil som skapas i programmet eller installeras i efterhand.

Mallen öppnas som ett vanligt diagram under "Diagram" och "Öppna".

Mitec tillhandahåller mallar som tillbehör till programmen.

Mallar finns för dels WinLog och dels Monitor.

### Olika mallar för WinLog och Monitor

Alla WinLog mallar kan användas i Monitor. WinLog mallar har artikelnummer som börjar på **WL-SM.** 

Vissa men inte alla Monitor mallar kan användas även i WinLog. Detta beror på att Monitor har vissa funktioner som inte finns i WinLog t.ex. makron och X-Y diagram.

Monitor mallar har artikelnummer som börjar på MON-SM.

En förutsättning är att program med **version 1.61** eller senare användas.

Nedan beskrivs hur några olika mallar installeras och används.

# Installation

### **Systemkrav**

En förutsättning är att något av Mitecs program WinLog eller Monitor är installerat på datorns hårddisk och att dessa har **version 1.61** eller senare.

Mallarna kan installeras i efterhand och läggs i den mapp där WinLog eller Monitor är installerat.

### Installera programmet

Mallarna levereras på en 1,4 Mbyte diskett. På disketten finns förutom mallarna även några mätdata som tjänar som exempel.

Installationen förutsätter att Du först har startat Windows på Din dator.

- Sätt in installationsdisketten i enhet A: (eller annat namn)
- Välj Arkiv och sedan Kör från Programhanteraren / Start
- Skriv A:\INSTALL i dialogrutan och välj OK.
- Följ sedan instruktionerna på skärmen.

| Kör            |                                                                                  | ? × |
|----------------|----------------------------------------------------------------------------------|-----|
| <u> </u>       | Skriv in namnet på ett program, en mapp eller ett<br>dokument som du vill öppna. |     |
| <u>Ö</u> ppna: | a:\install                                                                       | •   |
|                | OK Avbryt <u>B</u> läddr                                                         | 'a  |

### Vad händer vid installationen?

Vid installationen läggs mallarna samt demo-data till i den katalog som angetts (WinLog eller Monitor katalogen).

Inga ändringar utförs eller krävs i AUTOEXEC.BAT, CONFIG.SYS eller i Windows .INI-filer eller kataloger.

# Mallar för el-mätning

### Introduktion

### Allmänt

Beskrivningarna i denna bruksanvisning förutsätter att användaren känner till WinLog och Monitor och har arbetat med diagram i programmen tidigare. Program med **version 1.61** eller senare måste användas.

### Data på disketten

På disketten med elmallar finns 6st diagram. Dessutom finns data från två olika mätobjekt som kan användas för övning.

Mallarna finns för:

- Ström tre faser
- Effekt och energi mätt på kombi-elmätare med pulsutgång
- Skenbar effekt och energi uppmätt med strömtång

Mätdata finns från två olika mätobjekt.

- Objekt med tre strömmar
- Objekt med kombi-elmätare och två pulsutgångar.

### Ström tre faser

### MALL\_I1 och MALL\_I2

Mallarna för presentation av strömmätning heter:
MALL\_I1 och är ett veckodiagram.
MALL\_I2 och är ett dygnsdiagram.
Mallarna är avsedda att användas vid mätning och presentation av strömförbrukning på en, två eller tre faser.
En vanlig applikation är kontroll av tariff och därför presenteras strömmarnas toppvärden i statistikrutor.

Förutom tidsområdet är de två mallarna identiska.

Mallarna kan ändras till både utformning och innehåll och sparas under samma namn eller under ett nytt namn. Syftet är att mallarna skall vara en **utgångspunkt för att sedan anpassas till individuella krav.** 

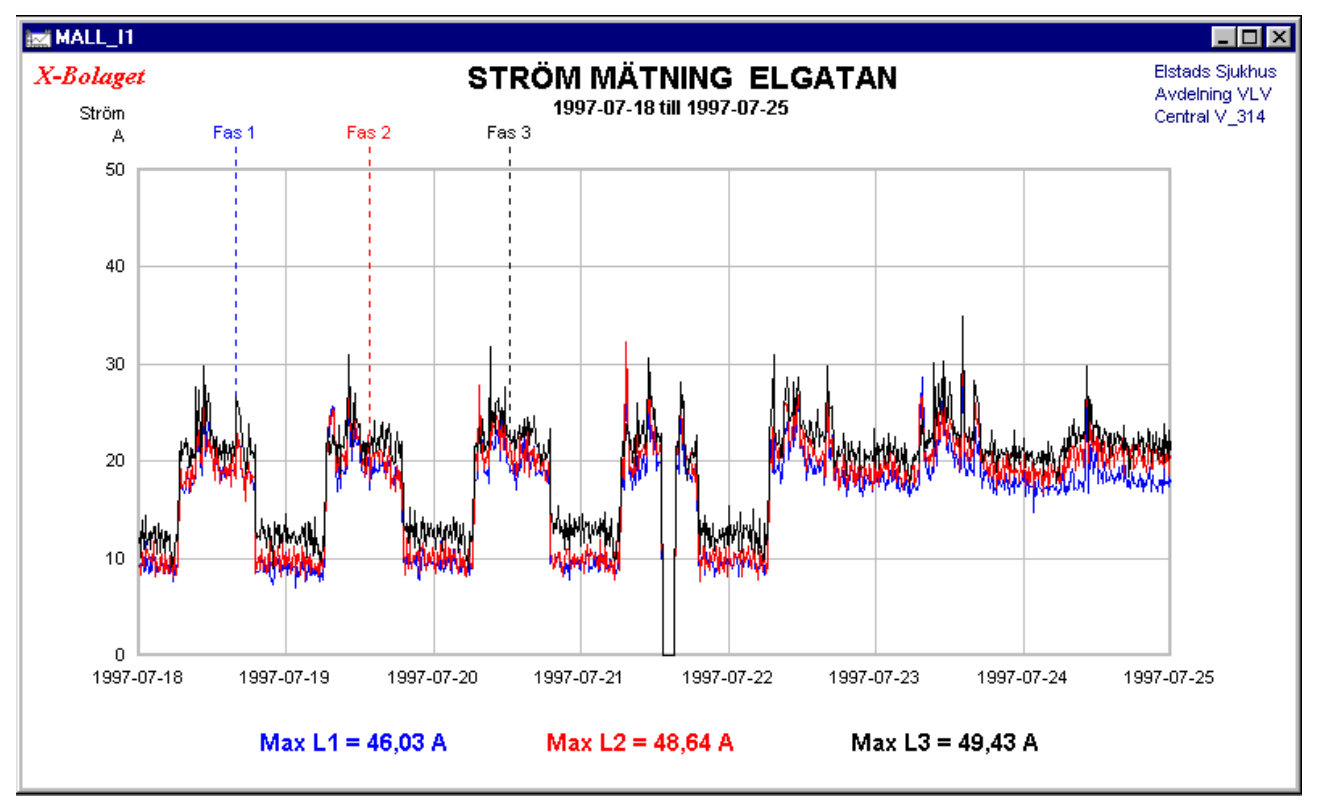

Diagram mall MALL\_11.

### Mätgivare

Diagrammet förutsätter att mätgivarna har namngetts:

L1

L2

L3

Exempel på mätdata finns under objektet **ELGATAN** vilket kan studeras under *Mätsystem, Konfiguration*.

Här har tre st omkopplingsbara strömtänger använts för mätningen. Mätområdet på strömtängerna har ställts in med hjälp av programmet funktioner för *Beräkningsmallar*.

| Konfiguration av objekt         Namn:       ELGATAN         Info 1:       Elstads Sjukhus                                                                                                    | ×       |
|----------------------------------------------------------------------------------------------------|---------|
| Givare till AT 40 #351         Namn:       L1         Kanal:       1         0 - 100% mätinstrument       Image: Stalfaktor         Instrumentets mätområde:       Image: Ström         Presentation       Storhet i diagram:         Storhet i diagram:       Analog         Image: Storhet i diagram:       Storhet         Image: Storhet i diagram:       Analog         Image: Storhet i diagram:       Image: Storhet         Image: Storhet i diagram:       Analog         Image: Storhet i diagram:       Image: Storhet         Image: Storhet i diagram:       Image: Storhet         Image: Storhet i diagram:       Image: Storhet         Image: Storhet i diagram:       Image: Storhet         Image: Storhet i diagram:       Image: Storhet         Image: Image: Storhet i diagram:       Image: Storhet         Image: Image: Image: Image: Storhet i diagram:       Image: Image: Ima                                                                                                    | ir mall |
| OK Avbryt Hjälp                                                                                                    |         |
| För 20/30/200-serien kan man behöva lägga<br>till och konfigurera Givare manuellt, för att få<br>med enhet, storhet, mm. Pulsgivare till AT30<br>måste konfigureras manuellt.       3: L3       Lägg till         Image: Second second sec | (##1    |

Strömtänger med 50A mätområde har använts. Med funktionen Beräkningsmall skaleras signalerna automatiskt.

Mätningen ovan har utförts med Mitecs datalogger AT40. Till denna har använts 3 st strömtänger typ Hioki 9010 vilka har omkopplare för olika mätområden. Tängerna ger en utsignal skalerad 0-100% till AT40. I beräkningsmallen matas mätområdet in (i detta fall 0-50A) och programmet skalar då automatisk om mätdata innan det lagras. Dessutom så rapporteras mätområdet automatiskt till diagrammet som använder detta för skalering av Y-axeln. Om ett annat mätområde väljs så kommer alltså även Y-axeln i diagrammet att automatisk ändras!

GIVARNAMN kan ges manuellt t.ex. L1. Om inget namn väljs ges givarna att automatsikt namn G1,G2 etc.

### Rutnät och axlar

#### Rutnät

MALL\_I1 är ett veckodiagram och har ett rutnät anpassat för sju dygn.

Om man skulle vilja ändra mallen utförs detta mycket enkelt under *Komposition.* 

I komponeringsläge dubbelklickar man mitt i rutnätet och får upp en dialogruta som sedan kan ändras.

Vid analys av mätdata bör informationen i denna ruta **inte** ändras. Använd istället programmets **analysverktyg**. Zoom, skroll, stretch mm.

| Tidsdiagram                          |                         | ×                      |
|--------------------------------------|-------------------------|------------------------|
| Kurva och stapel                     | - Kurva                 | OK                     |
| Diagramtyp: Kurva                    | Upplösning: 0,2 mm      | Avbryt                 |
| Y-skalning: 5 st                     | _ Stapel                | Hjälp                  |
| <u>T</u> idsområde: 1 × Vecka 💌      | Stagelbredd: 1 x Dygn 💌 | Te <u>c</u> kensnitt   |
| Tids <u>s</u> kalning: 1 x Dygn 💌    |                         | <u> </u>               |
| Tids <u>v</u> isning: Endast datum 🗾 |                         | B <u>l</u> äddra       |
| ✓ Horisontala skallinjer             |                         | Färg på <u>x</u> -axel |
| ☑ V <u>e</u> rtikala skallinjer      |                         |                        |

Dialogrutan för rutnät i diagrammet skall normalt inte ändras.

### Y-axel

Inte heller dialogrutan för diagrammets Y-axel behöver ändras.

Rutorna för Auto inställningar är blanka vilket innebär att informationen om axelgradering hämtas direkt från givarna.

| Y-axel                                                         |                                                                          | ×                                                        |
|----------------------------------------------------------------|--------------------------------------------------------------------------|----------------------------------------------------------|
| Inställningar<br>Position: Vänster #1<br>Antal värdesiffror: 4 | Auto inställningar<br>Standardst <u>a</u> rt:<br>Standardst <u>o</u> pp: | OK<br>Avbryt<br>Hjälp                                    |
|                                                                | Manuell <u>e</u> nhet:                                                   | Te <u>c</u> kensnitt<br><u>F</u> ärg<br>B <u>l</u> äddra |

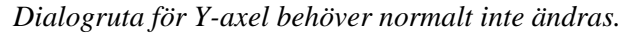

### Kurvor

WinLog kan ha ett stort antal kurvor (grafer) i varje diagram. Till varje graf hör en dialogruta som kan nås genom att dubbelklicka på Grafnummret (i kompositionsläge).

| F <u>o</u> rmel (givare):<br><b>[1</b>        |                                                                                                    |                                                                                                    | OK<br>Avbryt                                             |
|-----------------------------------------------|----------------------------------------------------------------------------------------------------|----------------------------------------------------------------------------------------------------|----------------------------------------------------------|
| Kommentar (end                                | last text):                                                                                                    |                                                                                                    | Hjälp                                                    |
| Justering<br>O Vänster<br>O Center<br>O Höger | Kurva och stapel<br><u>G</u> RAF-nummer: 1<br>Dölj kommentar<br>Dölj kurva/stapel<br>Dölj i rapport<br><u>v</u> -axel: Vänster #1 | Stapel<br><u>M</u> önster: Bakåtdiagonal<br>Förskjuten kurva<br>Antal <u>t</u> idsförskjutningar: 0 | Te <u>c</u> kensnitt<br><u>F</u> ärg<br>B <u>l</u> äddra |

I detta fall anges bara givarens namn här **L1** eftersom ingen beräkning behövs.

Mätdata kommer att hämtas från det valda mätobjektet och presenteras som det lagrades utan någon förändring.

### Statistik och beräkningar

WinLog har genom formelspråket mycket stora möjligheter till individuellt anpassad presentation av statistik och text.

Beräkningar utförs i en textruta genom att skriva in en formel enligt reglerna för formelspråket. I *kompositionsläge* dubbelklickar man på textrutan för att visa dialogrutan nedan.

Nedan visas hur beräkningen för **maxvärde** från fas 1, med givarnamn L1, utförs.

En s.k. *modifierare* (MAX) har använts på variabeln L1. Detta innebär att det högsta värdet som L1 haft under den tidsperiod som *just nu visas i diagrammet* tas fram och presenteras som ett siffervärde.

Se vidare i programmets hjälptext under variabler.

I mallen finns motsvarande beräkningar även för fas 2 och fas 3 i var sin textruta.

| Text                                               | ×                    |
|----------------------------------------------------|----------------------|
| T <u>e</u> xt med formel (%F, %U, %I, %M, %D, %T): | OK                   |
| Max L1 = %F[L1:MAX] A                              | Avbryt               |
|                                                    | Hjälp                |
|                                                    | Te <u>c</u> kensnitt |
|                                                    | <u>F</u> ärg         |
|                                                    | B <u>l</u> äddra     |
| C Center                                           |                      |
| C Höger                                            |                      |

### Rubriker och allmän text

Varhelst i diagrammet som en text eller beräkning skall visas skapas en textruta. I MALL\_I1 (och \_I2) har totalt sju olika textrutor. Innehållet och urformning kan ändras enligt beskrivning ovan.

|                       | Text                                               |
|-----------------------|----------------------------------------------------|
|                       | T <u>e</u> xt med formel (%F, %U, %I, %M, %D, %T): |
|                       | STRÖM MÄTNING 🏾 🎖 I                                |
|                       |                                                    |
|                       |                                                    |
| STRÖM MÄTNING ELGATAN | _ <u>J</u> ustering                                |

Rubriktexten består av dels en löptext dels en textformel %I som hämtar information från mätobjektet, här objektnamnet. På samma sätt är de övriga rutorna i mallen uppbyggda.

### Mätobjekt

Varje mätning tillhör ett *mätobjekt*, vilket är den plats, utrustning eller motsvarande som mätningen utförs på. Mätdata lagras sedan under objektets namn. Vid varje ny mätning definierar användaren hur mätsystemet ser ut för det aktuella objektet.

Diagrammallarna i WinLog kan hämta mätdata från vilket mätobjekt som helst.

Byte sker med objekt knappen på verktygslisten.

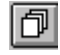

En förutsättning är att de givarnamn som används i diagrammet finns i objektet.

I MALL\_I1 används L1 - L3 för givare ett till tre. Det betyder att denna mall kan hämta data från alla mätobjekt som har använt dessa givarnamn.

Ovanstående är en unik och mycket viktig funktion i WinLog och Monitor.

Det räcker alltså med **ett enda diagram för att presentera en mängd olika mätningar.** 

- Använd så få diagram som möjligt.
- Ge givare samma namn om mätningarna är lika
- Använd knappen för att välja data från olika objekt

### Effekt och energi från elmätare

### MALL\_P1 och MALL\_P2

Mallar för mätning och presentation av effekt med elmätare:

MALL\_P1 och är ett veckodiagram.

MALL\_P2 och är ett dygnsdiagram.

Mallarna är avsedda att användas vid mätning och presentation av effekt och energi uppmätt på elmätare med pulsutgång. Mallarna är gjorda för kombi-elmätare med utgång för både aktiv och reaktiv effekt men de kan även användas för vanliga elmätare för aktiv effekt.

I det fall äldre elektromekaniska elmätare finns kan ett optiskt öga installeras och anslutas till Mitecs loggrar. Presentationen görs på samma sätt endast skaleringen av givare behöver ändras.

Förutom tidsområdet är de två mallarna identiska.

Mallarna kan ändras till både utformning och innehåll och sparas under samma namn eller under ett nytt namn. Syftet är att mallarna skall vara en **utgångspunkt för att sedan anpassas till individuella krav.** 

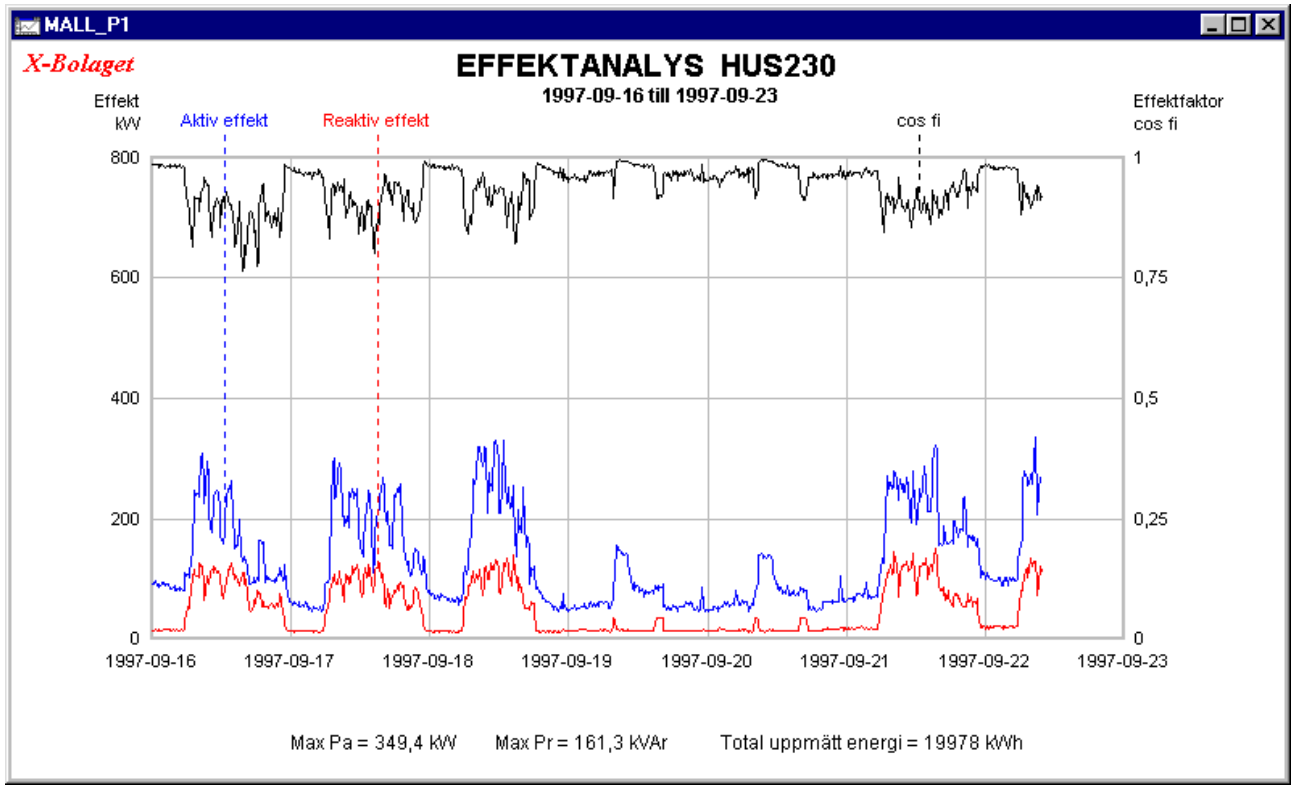

Diagram mall MALL\_P1.

### **Mätgivare**

Diagrammet förutsätter att mätgivarna namngetts:

### AKTIV

#### REAKTIV

Exempel på mätdata finns under objektet **HUS320** vilket kan studeras under *Mätsystem, Konfiguration.* 

Här har pulsutgångarna på elmätaren använts. Mätarkonstanter har ställts in med hjälp av programmet funktioner för *Beräkningsmallar*.

| Konfiguration                                                                                                    | ×                                   |                                       |
|----------------------------------------------------------------------------------------------------|-------------------------------------|---------------------------------------|
| Konfiguration av objekt                                                                                                    | ·                                   | ×                                     |
| <u>N</u> amn: HUS230                                                                                                    | Info <u>1</u> :                     |                                       |
| Givare till AT31 #118                                                                                                    |                                     | <u>×</u>                              |
| <u>N</u> amn: AKTIV <u>K</u> anal:                                                                                                    | 1                                   |                                       |
| Elmatare med pulsutgång                                                                                                    | X                                   | ▼ <u>U</u> tför mall                  |
| Omsättning s <u>p</u> ännings-trafo:                                                                                                    | 0                                   | Parametrar för <u>a</u> lla mätserier |
| — Omsättning s <u>t</u> röm-trafo:                                                                                                    | 1                                   | Typ: Puls                             |
| <u>M</u> ätarkonstant:                                                                                                    | 640 r/kWh                           | Storhet: Effekt                       |
| <u>D</u> elningsfaktor optiskt öga:                                                                                                    | 1                                   | Enhet: kW                             |
| <u>A</u> bonnenteffekt:                                                                                                    | 800 kW                              | Start: 0                              |
| OK Avbryt                                                                                                    | Hjälp                               | Stopp: 800                            |
|                                                                                                    |                                     |                                       |
| OK                                                                                                    | Avbryt                              | Hjälp                                 |
| För 20/30/200-serien kan man behö<br>till och konfigurera Givare manuellt,<br>med enhet, storhet, mm. Pulsgivare i<br>måste konfigureras manuellt. | va lägga<br>för att få<br>till AT30 | Lägg till<br>Ta bort                  |

Elmätare med 640 pulser/kWh (r/kWh) har använts. Med funktionen Beräkningsmall skaleras signalerna automatiskt.

Mätningen ovan har utförts med Mitecs datalogger AT40. Till denna har använts 2 st pulssladdar typ MU-DP116 vilka anslutits till elmätarens pulsutgångar (S0). I beräkningsmallen matas mätarkonstanterna in (i detta fall 640 pulser/kWh) och programmet skalar då automatisk om mätdata innan det lagras. Uppgiften för abonnerad effekt används bara för gradering av Y-axeln.

GIVARNAMN kan ges manuellt t.ex. AKTIV. Om inget namn väljs ges givarna att automatsikt namn G1,G2 etc.

### Rutnät och axlar

MALL\_P1 är ett veckodiagram och har ett rutnät anpassat för sju dygn.

Om man skulle vilja ändra mallen utförs detta mycket enkelt under *Komposition*.

I komponeringsläge dubbelklickar man mitt i rutnätet och får upp en dialogruta som sedan kan ändras.

Vid analys av mätdata bör informationen i denna ruta **inte** ändras. Använd istället programmets **analysverktyg**. Zoom, skroll, stretch mm.

| Tidsdiagram                           |                                  | ×                      |
|---------------------------------------|----------------------------------|------------------------|
| Kurva och stapel                      | - Kurva                          | OK                     |
| Diagramtyp: Kurva                     | Upplösning: 0,2 mm               | Avbryt                 |
| <u>Y</u> -skalning: <mark>5</mark> st | _ Stapel                         | Hjälp                  |
| <u>T</u> idsområde: 1 × Vecka 💌       | Sta <u>p</u> elbredd: 1 x Dygn 💌 | Te <u>c</u> kensnitt   |
| Tids <u>s</u> kalning: 1 x Dygn 💌     |                                  | <u> </u>               |
| Tids <u>v</u> isning: Endast datum 🔽  |                                  | B <u>l</u> äddra       |
| ✓ Horisontala skallinjer              |                                  | Färg på <u>x</u> -axel |
| ☑ V <u>e</u> rtikala skallinjer       |                                  |                        |
|                                       |                                  |                        |

Dialogrutan för rutnät i diagrammet skall normalt inte ändras.

#### Y-axlar

Denna mall har två olika Y-axlar.

Den vänstra visar effekt och behöver inte ändras. Rutorna för Auto inställningar är blanka vilket innebär att informationen om axelgradering hämtas direkt från givarna.

Den högra Y-axeln är måste däremot anpassas individuellt. Den används för att presentera cos-fi kurvan vilken inte är uppmätt utan beräknad utifrån effektmätningen. Ingen givare finns alltså att hämta information till axelgraderingen.

| Y-axel                                |                          | ×                    |
|---------------------------------------|--------------------------|----------------------|
| Inställningar<br>Position: Wänster #1 | Auto inställningar       | OK                   |
| Antal värdesiffror: 4                 | Standardstopp:           | Avbryt<br>Hjälp      |
| ☐ SI- <u>p</u> refix                  | Manuell <u>s</u> torhet: | Te <u>c</u> kensnitt |
|                                       | Manuell <u>e</u> nhet:   | <u>F</u> ärg         |
|                                       |                          | B <u>l</u> äddra     |

Vänster Y-axel är automatiskt graderad.

| Y-axel                                                                                                    |                                                                                                    | X                                                             |
|----------------------------------------------------------------------------------------------------|----------------------------------------------------------------------------------------------------|---------------------------------------------------------------|
| Inställningar<br><u>P</u> osition: <u>Höger #1</u><br>Antal v <u>ä</u> rdesiffror: <u>4</u><br>SI- <u>p</u> refix | Auto inställningar<br>Standardst <u>a</u> rt: 0<br>Standardst <u>o</u> pp: 1<br>Manuell <u>s</u> torhet: Effektfaktor<br>Manuell <u>e</u> nhet: cos fi | OK<br>Avbryt<br>Hjälp<br>Te <u>c</u> kensnitt<br><u>F</u> ärg |
|                                                                                                    |                                                                                                    | B <u>l</u> äddra                                              |

Höger Y-axel måste manuellt anpassas till beräkningen i kurvorna.

#### Kurvor

WinLog kan ha ett stort antal kurvor (grafer) i varje diagram. Till varje graf hör en dialogruta som kan nås genom att dubbelklicka på Grafnummret (i kompositionsläge).

| Graf                                                       |                                                                                                    |                                                                                                    | ×                                                                 |
|------------------------------------------------------------|----------------------------------------------------------------------------------------------------|----------------------------------------------------------------------------------------------------|-------------------------------------------------------------------|
| F <u>o</u> rmel (givare):<br>AKTIV/SOBT(AKTIV^2+BEAKTIV^2) |                                                                                                    |                                                                                                    | ОК                                                                |
| <u>K</u> ommentar (end                                     | Kommentar (endast text):                                                                            |                                                                                                    |                                                                   |
| Cos fi<br>Justering<br>O Vänster<br>© Center<br>O Höger    | Kurva och stapel<br><u>G</u> RAF-nummer: 3<br>Dölj kommentar<br>Dölj kurva/stapel<br>Dölj i rapport | Stapel<br><u>M</u> önster: Bakåtdiagonal <b>V</b><br>Förskjuten kurva<br>Antal <u>t</u> idsförskjutningar: 0 | Hjälp<br>Te <u>c</u> kensnitt<br><u>F</u> ärg<br>B <u>l</u> äddra |
|                                                            | y-axel: Höger #1 ▼                                                                                  |                                                                                                    |                                                                   |

Givarens namn har här ersatts av en formel i vilken ingår både variabler (mätgivare) och matematiska uttryck.

Kurvan som ritas har alltså inte mätts upp utan den beräknas med hjälp av effektmätningen (aktiv och reaktiv effekt).

I exemplet beräknas effektfaktorn (cos fi) med hjälp av Pythagoras´ sats.

Horisontella katetern i effekttriangeln är AKTIV och vertikala katetern är REAKTIV.

```
Formeln skrivs med hjälp av programmets formelspråk:

AKTIV/SQRT(AKTIV^2+REAKTIV^2)

/ = division

SQRT = \sqrt{ (roten ur)

^ = potenstecken (upphöjt till)

Läs vidare i programmets hjälptext om formelspråket.
```

### Statistik och beräkningar

WinLog har genom formelspråket mycket stora möjligheter till individuell anpassad presentation av statistik och text.

Beräkningar utförs i en textruta genom att skriva in en formel enligt reglerna för formelspråket. I *kompositionsläge* dubbelklickar man på textrutan för att visa dialogrutan nedan.

Nedan visas hur beräkningen för **max effekt** både reaktiv och aktiv.

En s.k. *modifierare* (MAX) har använts på variablerna (givarna) AKTIV och REAKTIV. Detta innebär att det högsta värdet som givarna haft under den tidsperiod som *just nu visas i diagrammet* tas fram och presenteras som ett siffervärde.

Dessutom så visas formeln för beräkning av aktiv energi.

Här har modifieraren för integral (INT) använts. Integral beräknar med sorten kWs. För att omvandla till kWh så divideras med 3600.

|5 innebär att resultatet visas med 5 siffror.

Max Pa = 349,4 kW Max Pr = 161,3 kVAr Total uppmätt energi = 19978 kWh

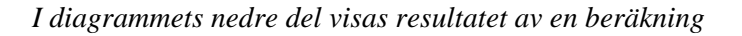

| Text 🔀                                             |                                |  |  |
|----------------------------------------------------|--------------------------------|--|--|
| T <u>e</u> xt med formel (%F, %U, %I, %M, %D, %T): |                                |  |  |
| REAKTIV:MAX] kVAr Total uppmätt ene                | rgi = %F[AKTIV:INT/3600 5] kWh |  |  |
|                                                    | Hjälp                          |  |  |
|                                                    | Te <u>c</u> kensnitt           |  |  |
|                                                    | <u> </u>                       |  |  |
| C Vänster                                          | B <u>l</u> äddra               |  |  |
| Center                                             |                                |  |  |
| C Höger                                            |                                |  |  |
|                                                    |                                |  |  |

Här visas formlerna för en del av beräkningen (raden visas förskjuten åt höger och första delen visas ej).

Formeln skrivs med hjälp av programmets formelspråk: *Total uppmätt energi* = %*F*[*AKTIV:INT/3600/5] kWh* %**F**[ = formel börjar ] = formel slutar / = division **INT** = integral (ytan under grafen, eller summan) | = skiljetecken för antal värdesiffror Läs vidare i programmets hjälptext om formelspråket.

### Rubriker och allmän text

| Varhelst i diagrammet som en text eller beräkning skall visas skapas en   |
|---------------------------------------------------------------------------|
| textruta. I MALL_P1 (och _P2) har totalt fyra olika textrutor. Innehållet |
| och utformning kan ändras enligt beskrivning ovan.                        |

| ext               |                                    |
|-------------------|------------------------------------|
| T <u>e</u> xt mee | 1 formel (%F, %U, %I, %M, %D, %T): |
| %D[STA            | RT] till %D[STOP]                  |
|                   |                                    |
|                   |                                    |
|                   |                                    |
| _ <u>J</u> usteri | ng —                               |

#### 1997-09-16 till 1997-09-23

Exempel på hur tidsområde. Till vänster som det visas på skärmen och till höger dialogrutan. %D är textfunktionen för datum.

### **Mätobjekt**

Varje mätning tillhör ett *mätobjekt*, vilket är den plats, utrustning eller motsvarande som mätningen utförs på. Mätdata lagras sedan under objektets namn. Vid varje ny mätning definierar användaren hur mätsystemet ser ut för det aktuella objektet.

Diagrammallarna i WinLog kan hämta mätdata från vilket mätobjekt som helst.

Byte sker med objekt knappen på verktygslisten.

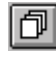

En förutsättning är att de givarnamn som används i diagrammet finns i objektet.

I MALL\_P1 används givarnamnen AKTIV och REAKTIV. Det betyder att denna mall kan hämta data från alla mätobjekt som har använt dessa givarnamn.

Ovanstående är en unik och mycket viktig funktion i WinLog.

Det räcker alltså med ett enda diagram för att presentera en mängd olika mätningar.

- Använd så få diagram som möjligt.
- Ge givare samma namn om mätningarna är lika
- Använd knappen för att välja data från olika mätobjekt

### Skenbar effekt baserad på strömmätning

### MALL\_S1 och MALL\_S2

Mallarna för presentation av skenbar effekt baseras på mätning av ström:

MALL\_S1 och är ett veckodiagram.

MALL\_S2 och är ett dygnsdiagram.

Mallarna är avsedda att användas vid mätning och presentation av skenbar effekt och energi baserat på mätningar med tre strömtänger.

Mätmetoden kan ge stora mätfel och bör bara användas på mätobjekt där lasterna ligger mellan faserna (ej till noll). Se vidare nedan.

Förutom tidsområdet är de två mallarna identiska.

Mallarna kan ändras till både utformning och innehåll och sparas under samma namn eller under ett nytt namn. Syftet är att mallarna skall vara en **utgångspunkt för att sedan anpassas till individuella krav.** 

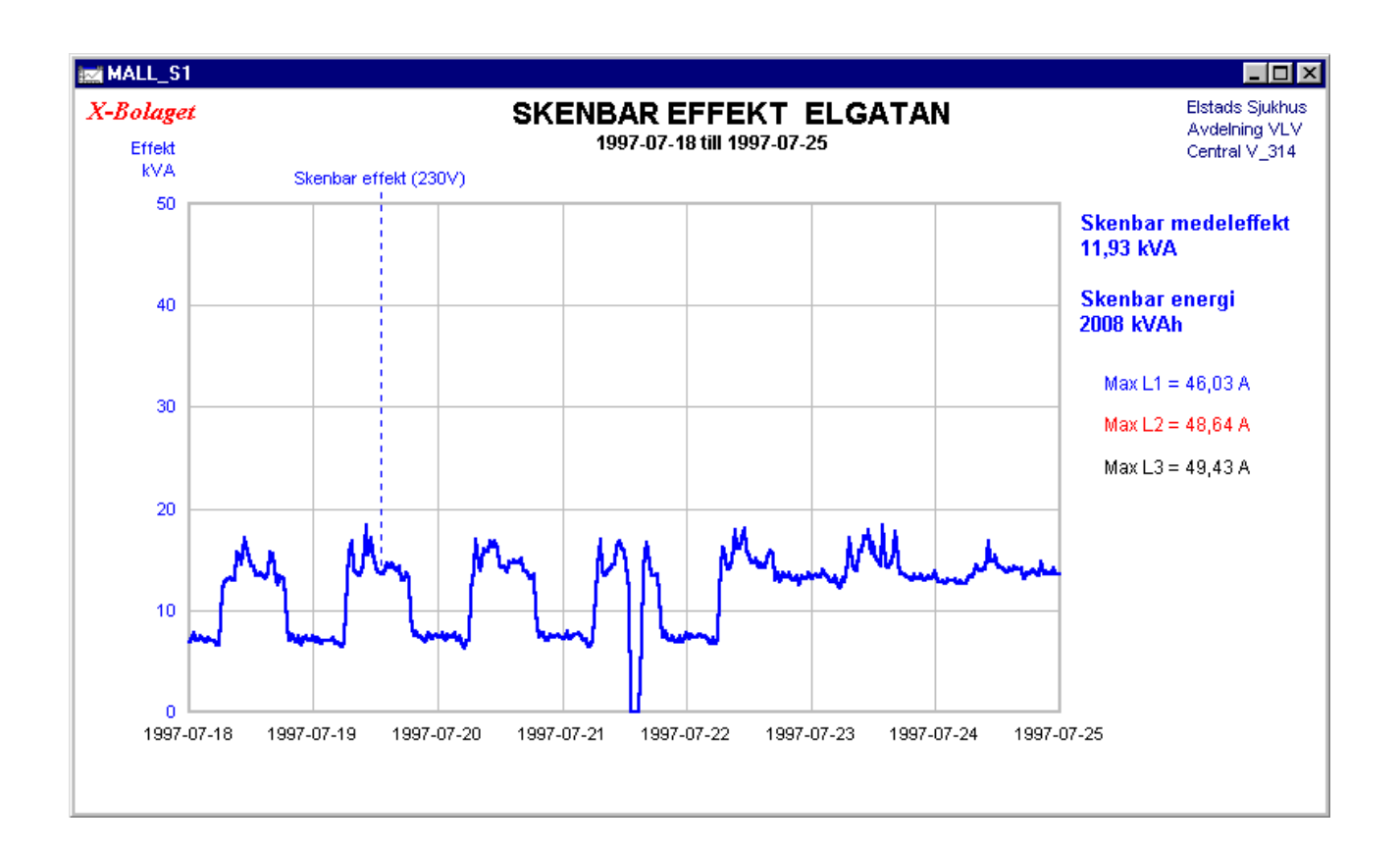

### Mätgivare

Diagrammet förutsätter att mätgivarna har namngetts:

L1

L2

L3

Exempel på mätdata finns under objektet **ELGATAN** vilket kan studeras under *Mätsystem, Konfiguration.* 

Här har tre st omkopplingsbara strömtänger använts för mätningen. Mätområdet på strömtängerna har ställts in med hjälp av programmet funktioner för *Beräkningsmallar*.

Samma mätdata som för strömmallar MALL\_I1 / I2 har här använts. Diagrammen för skenbar effekt är alltså bara ett annat sätt att presentera resultatet från en strömmätning.

| Konfiguration                                                                                                    | ×                                                              |                                       |
|----------------------------------------------------------------------------------------------------|----------------------------------------------------------------|---------------------------------------|
| Konfiguration av objekt                                                                                                    |                                                                | ×                                     |
| <u>N</u> amn: ELGATAN                                                                                                    | Info <u>1</u> : Elsta                                          | ads Sjukhus                           |
| Givare till AT40 #351                                                                                                    |                                                                | X                                     |
| <u>N</u> amn: L1                                                                                                    | Kanal: 1                                                       |                                       |
| 0 - 100% mätinstrument                                                                                                    | ×                                                              | <u>U</u> tför mall                    |
| - Skalfaktor                                                                                                    |                                                                | Parametrar för <u>a</u> lla mätserier |
| Instrumentets mätområde                                                                                                    |                                                                | Typ: Analog 🗾                         |
| Presentation                                                                                                    |                                                                | Storhet: Ström                        |
| Storhet i diagram                                                                                                    | : Ström                                                        | Enhet: A                              |
| Enhet i diagram                                                                                                    | : A                                                            | Start: 0                              |
| OK Avbryt                                                                                                    | Hjälp                                                          | Stopp: 50                             |
|                                                                                                    | Ţ <u>I</u> a bort                                              |                                       |
|                                                                                                    | OK Avbryt                                                      | Hjälp                                 |
| För 20/30/200-serien kan ma<br>till och konfigurera Givare ma<br>med enhet, storhet, mm. Pulsg<br>måste konfigureras manuellt. | n behöva lägga<br>nuellt, för att få<br>jivare till AT30<br>6: | <u>L</u> ägg till<br>↓<br>↓           |

Strömtänger med 50A mätområde har använts. Med funktionen Beräkningsmall skaleras signalerna automatiskt.

Mätningen ovan har utförts med Mitecs datalogger AT40. Till denna har använts 3 st strömtänger typ Hioki 9010 vilka har omkopplare för olika mätområden. Tängerna ger en utsignal skalerad 0-100% till AT40. I beräkningsmallen matas mätområdet in (i detta fall 0-50A) och programmet skalar då automatisk om mätdata innan det lagras.

### Rutnät och axlar

#### Rutnät

MALL\_I1 är ett veckodiagram och har ett rutnät anpassat för sju dygn.

Om man skulle vilja ändra mallen utförs detta mycket enkelt under *Komposition*.

I komponeringsläge dubbelklickar man mitt i rutnätet och får upp en dialogruta som sedan kan ändras.

Vid analys av mätdata skall informationen i denna ruta **inte** ändras. Använd istället programmets **analysverktyg**. Zoom, skroll, stretch mm.

| Tidsdiagram                           |                                  | ×                      |
|---------------------------------------|----------------------------------|------------------------|
| Kurva och stapel                      | - Kurva                          | OK                     |
| Diagramtyp: Kurva                     | Upplösning: 0,2 mm               | Avbryt                 |
| <u>Y</u> -skalning: <mark>5</mark> st | Stapel                           | Hjälp                  |
| <u>T</u> idsområde: 1 × Vecka 💌       | Sta <u>p</u> elbredd: 1 x Dygn 💌 | Te <u>c</u> kensnitt   |
| Tids <u>s</u> kalning: 1 × Dygn 🔽     |                                  | <u> </u>               |
| Tids <u>v</u> isning: Endast datum    |                                  | B <u>l</u> äddra       |
| ✓ Horisontala skallinjer              |                                  | Färg på <u>x</u> -axel |
| ✓ V <u>e</u> rtikala skallinjer       |                                  |                        |

Dialogrutan för rutnät i diagrammet skall normalt inte ändras.

### Y-axel

I denna mall hämtas **inte** skalering till Y-axeln direkt från mätgivarna mätobjektet.

Mätningen baseras på ström vilken räknas om till effekt vid kurvritningen. Y-axeln måste därför anpassas individuellt genom att fylla i dialogrutan för Y-axel.

I mallen har området 0-50 kVA valts. **Detta område bör ändras** beroende på vilket mätområde som används vid strömmätningen.

Det är dock inte nödvändigt att alltid ändra mallen, man kan även välja att ändra tillfälligt med analysverktygen.

Dock kommer mallens område att väljas in när man väljer *Standardskalning* i menyn *Analys* (Deafaultvärden).

| Y-axel                                                                                                    |                                                                                                    | ×                                                             |
|----------------------------------------------------------------------------------------------------|----------------------------------------------------------------------------------------------------|---------------------------------------------------------------|
| Y-axel<br>Inställningar<br>Position: <mark>Vänster #1 ▼</mark><br>Antal v <u>ä</u> rdesiffror: <b>4</b><br>☐ SI- <u>p</u> refix | Auto inställningar<br>Standardst <u>a</u> rt: 0<br>Standardst <u>o</u> pp: 50<br>Manuell <u>s</u> torhet: Effekt<br>Manuell <u>e</u> nhet: kVA | OK<br>Avbryt<br>Hjälp<br>Te <u>c</u> kensnitt<br><u>F</u> ärg |
|                                                                                                    |                                                                                                    |                                                               |

Dialogruta för Y-axel måste manuellt anpassas till beräkningen i kurvorna.

### Kurvor

WinLog kan ha ett stort antal kurvor (grafer) i varje diagram. Till varje graf hör en dialogruta som kan nås genom att dubbelklicka på Grafnummret (i kompositionsläge).

| Graf                                                                                                    |                                                                                                    | ×                                                        |
|----------------------------------------------------------------------------------------------------|----------------------------------------------------------------------------------------------------|----------------------------------------------------------|
| F <u>o</u> rmel (givare):<br>(L1+L2+L3)*230/1000                                                                                                    |                                                                                                    | OK                                                       |
| Kommentar (endast text):                                                                                                    |                                                                                                    | Hjälp                                                    |
| Skenbar effekt (230V)         Justering       Kurva och stapel         Vänster <u>G</u> RAF-nummer: 4         Center       Dölj kommentar         Höger       Dölj kurva/stapel         Dölj i rapport       y-axel: | Stapel<br><u>M</u> önster: Bakåtdiagonal<br>Förskjuten kurva<br>Antal <u>t</u> idsförskjutningar: 3 | Te <u>c</u> kensnitt<br><u>F</u> ärg<br>B <u>l</u> äddra |

Givarens namn har här ersatts av en formel i vilken ingår både variabler (mätgivare) och matematiska uttryck.

Kurvan som ritas har alltså inte mätts upp utan den beräknas med hjälp av data från ström mätningen.

I exemplet beräknas skenbar effekt med hjälp av ström-mätningen. De tre strömmarna har summerats och multiplicerats med spänningen som i *exemplet antagits till 230V*. För att få resultatet i **k**VA har division skett med 1000.

Notera att den här använda mätmetoden är förknippad med ett antal potentiella fel.

Den bör användas endast för att få en uppfattning om effektens storlek och dess relativa förändring.

Felkällor är framförallt brister i kännedom om lastens inkoppling. Beräkningen är användbar bara om lasterna ligger mellan faserna. Om någon last ligger till noll uppstår mätfel.

Vidare har spänningen antagits till 230V. Denna spänning kommer att variera dels mellan faser och dels över tiden och därmed bidra till mätfelet.

### Statistik och beräkningar

WinLog har genom formelspråket mycket stora möjligheter till individuell anpassad presentation av statistik och text.

Beräkningar utförs i en textruta genom att skriva in en formel enligt reglerna för formelspråket. I *kompositionsläge* dubbelklickar man på textrutan för att visa dialogrutan nedan.

Nedan visas beräkningen för skenbar medeleffekt.

De tre strömmarna summeras och multipliceras med spänningen. Effekten gäller under den tidsperiod som *just nu visas i diagrammet*.

Dessutom så visas formeln för beräkning av skenbar energi.

Här har modifieraren för integral (INT) använts. Integral beräknar med sorten kVAs. För att omvandla till kVAh så divideras med 3600.

Notera att mätmetoden kan ge stora fel, se kapitlet ovan.

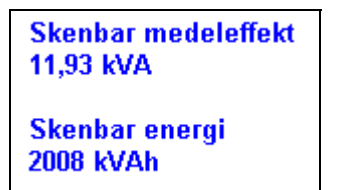

Beräkning av skenbar effekt och energi som den visas i mallen

| Text                                                                               | ×                    |
|------------------------------------------------------------------------------------|----------------------|
| T <u>e</u> xt med formel (%F, %U, %I, %M, %D, %T):                                 | ОК                   |
| Skenbar medeleffekt<br>%F[(L1+L2+L3)*230/1000] kVA                                 | Avbryt               |
| Skenbar energi<br>SERIA JUNT - L 2-INT - L 2-INT - 200 / 2000 / 2000 / 2000 / 2000 | Hjälp                |
| &F[[L1:IN1+L2:IN1+L3:IN1]=230/1000/3600] KVAN                                      | Te <u>c</u> kensnitt |
| _ <u>J</u> ustering                                                                | <u>F</u> ärg         |
| ⊙ Vänster                                                                          | B <u>l</u> äddra     |
| C Center                                                                           |                      |
| C Höger                                                                            |                      |
|                                                                                    |                      |

Textruta med formler för skenbar effekt och energi

### Rubriker och allmän text

Varhelst i diagrammet som en text eller beräkning skall visas skapas en textruta. I MALL\_S1 (och \_S2) har totalt fem olika textrutor. Innehållet och urformning kan ändras enligt beskrivning ovan.

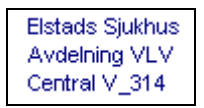

Textruta med information om mätobjektet

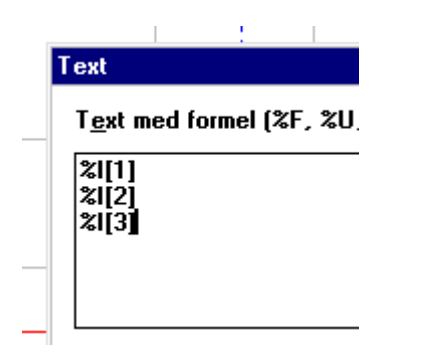

Formler för information i textrutan. Formelspråkets funktioner %I har använts för att hämta information tidigare definierat i mätobjektet.

### Mätobjekt

Varje mätning tillhör ett *mätobjekt*, vilket är den plats, utrustning eller motsvarande som mätningen utförs på. Mätdata lagras sedan under objektets namn. Vid varje ny mätning definierar användaren hur mätsystemet ser ut för det aktuella objektet.

Diagrammallarna i WinLog kan hämta mätdata från vilket mätobjekt som helst.

Byte sker med objekt knappen på verktygslisten.

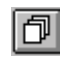

En förutsättning är att de givarnamn som används i diagrammet finns i objektet.

I MALL\_S1 används givarnamnen L1, L2 och L3. Det betyder att denna mall kan hämta data från alla mätobjekt som har använt dessa givarnamn.

Ovanstående är en unik och mycket viktig funktion i WinLog.

### Det räcker alltså med ett enda diagram för att presentera en mängd olika mätningar.

Notera att även allmän information om objektet kan hämtas. Denna skrivs in i Informationsrutorna betecknade Info1 till Info 5. Denna information presenteras sedan i en textruta i diagrammet genom att skriva variabelnamnet %I[1] till %I[5]. Bara %I ger objektets namn.

| Konfiguration av objekt |                       |                                 |
|-------------------------|-----------------------|---------------------------------|
| <u>N</u> amn:           | ELGATAN               | Info <u>1</u> : Elstads Sjukhus |
| <u>Т</u> ур:            | AT40                  | Info <u>2</u> : Avdelning VLV   |
| <u>S</u> erienummer:    | 351                   | Info <u>3</u> : Central V_314   |
| ОК                      | Avbryt Hjälp Övrigt>> | Info <u>4</u> :                 |
|                         |                       | Info <u>5</u> :                 |

Dialogruta från Konfiguration av mätobjekt. Notera hur Inforutorna använts.